## Patient Payment Plans: Processing Payments from the Reporting Screen

Last modified on 05/20/2025 2:11 pm EDT

You can quickly see what patient payment plans are due and process them manually if auto payment is not enabled.

1. Navigate to Reports > Patient Payment Plan Report

| F   | tient Payment Plan |                    |                      |                      |                     |                   |                |          |
|-----|--------------------|--------------------|----------------------|----------------------|---------------------|-------------------|----------------|----------|
| © P | atient             | Plan Creation Date | Date of Last Payment | Date of Next Payment | Next Payment Amount | Remaining Balance | Original Total | Action   |
|     |                    | 08/29/2023         | N/A                  | 02/28/2024           | \$16.67             | \$100.02          | \$100.02       | Pay Skip |
|     |                    | 11/15/2023         | N/A                  | 02/29/2024           | \$133.76            | \$3210.33         | \$3210.33      | Pay Skip |
|     |                    | 11/16/2023         | N/A                  | 02/29/2024           | \$333.40            | \$2000.45         | \$2000.45      | Pay Skip |
|     |                    | 11/20/2023         | N/A                  | 02/29/2024           | \$25.00             | \$125.00          | \$125.00       | Pay Skip |
|     |                    | 12/04/2023         | N/A                  | 02/16/2024           | \$135.50            | \$3252.17         | \$3252.17      | Pay Skip |
|     |                    | 12/04/2023         | N/A                  | 02/06/2024           | \$218.25            | \$3492.01         | \$3492.01      | Pay Skip |

2. Press on the up arrow to the left of the **Date of Next Payment** on the header row. This will sort the payments with the most current date first.

| Patient Payment Plan                                         |                    |                      |                      |                     |                   |                |          |
|--------------------------------------------------------------|--------------------|----------------------|----------------------|---------------------|-------------------|----------------|----------|
| From – To Show only Active Plans Show only Late Plans Search |                    |                      |                      |                     |                   |                |          |
| Patient                                                      | Plan Creation Date | Date of Last Payment | Date of Next Payment | Next Payment Amount | Remaining Balance | Original Total | Action   |
| Sample Sam                                                   | 12/11/2023         | N/A                  | N/A                  | \$0                 | \$25.00           | \$100.00       | Pay Skip |
| Lucas (Demo) Harris Sr.                                      | 12/21/2023         | N/A                  | N/A                  | \$0                 | \$300.00          | \$300.00       | Pay      |

3. You can manually process any payment by moving to the right on the row and pressing Pay.

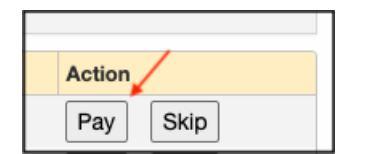

4. The following window will allow you to process the payment manually.

| Process Patient Payment Plan Payment |                     |    |  |  |
|--------------------------------------|---------------------|----|--|--|
| Payment Plan Payment<br>Amount       | 16.67<br>Swipe Card |    |  |  |
| Cardholder Na                        | me *<br>Name        |    |  |  |
| Credit Card *                        | edit card           |    |  |  |
| Expiration *                         |                     |    |  |  |
|                                      | Close Pay With Ca   | rd |  |  |